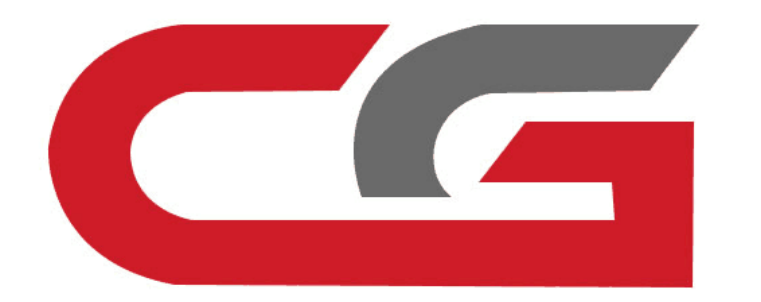

# W204,W207,W212 更换ELV模拟器

CG-MB

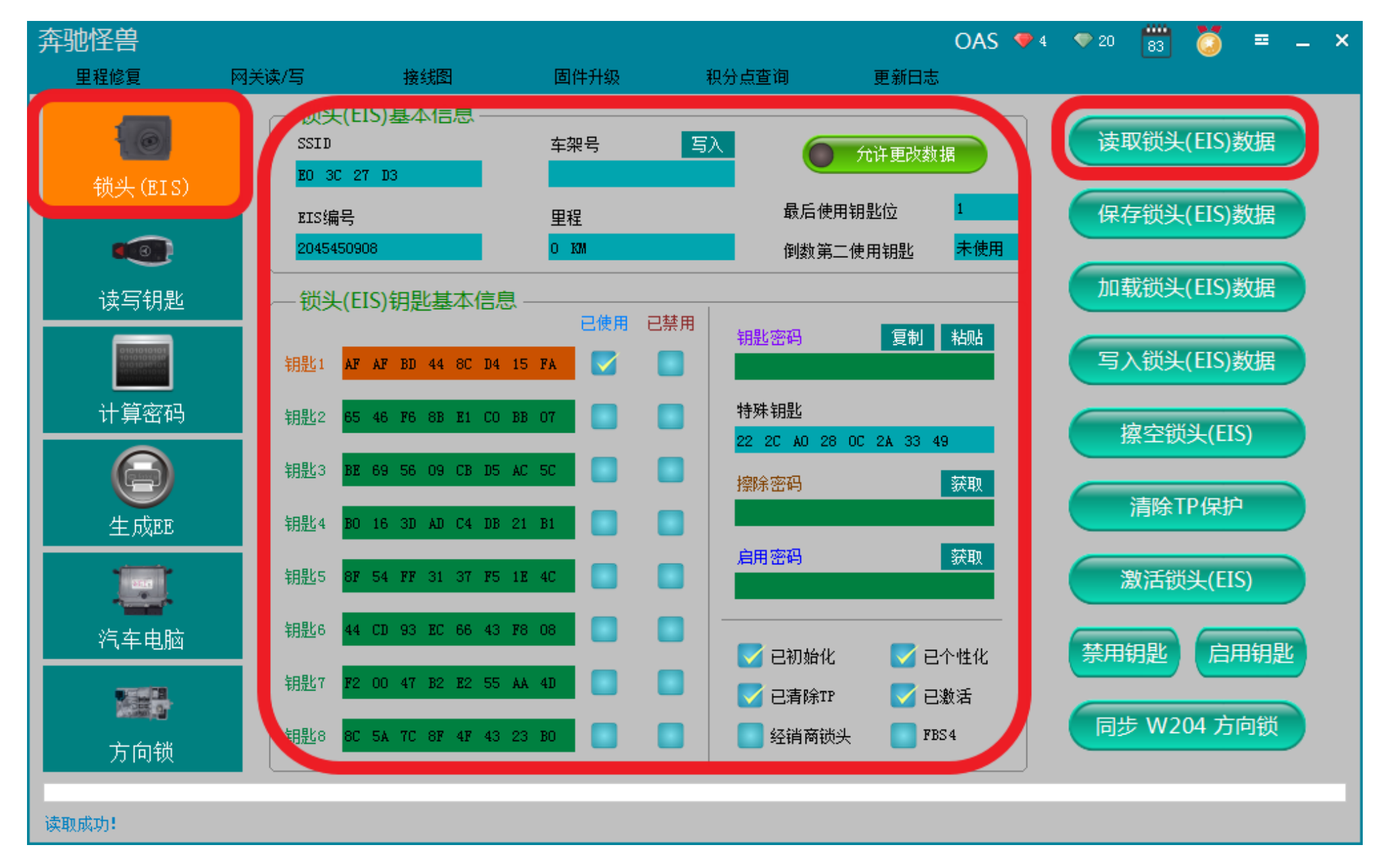

OBD连接车辆,读出锁头数据

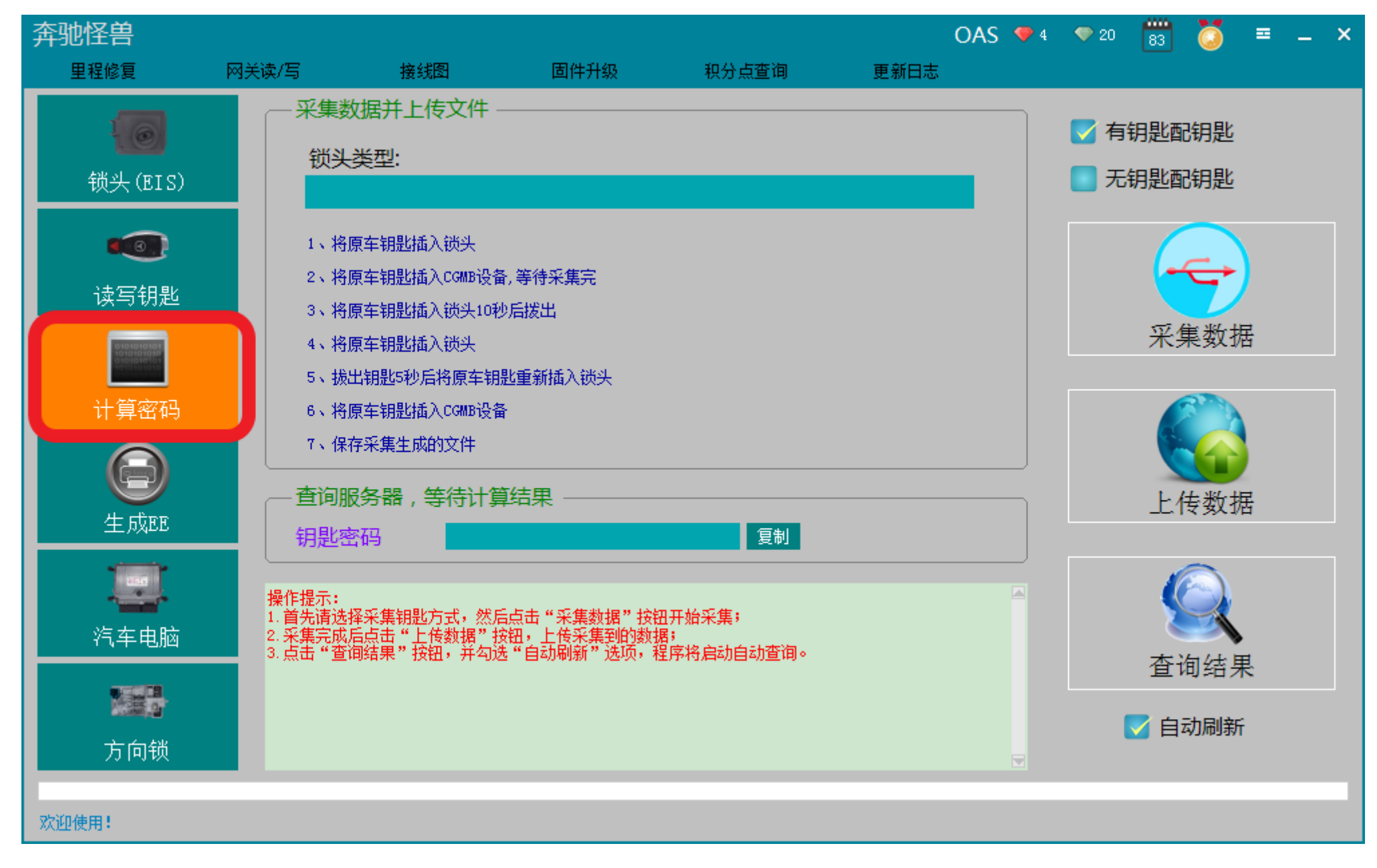

转到"计算密码",采集出数据

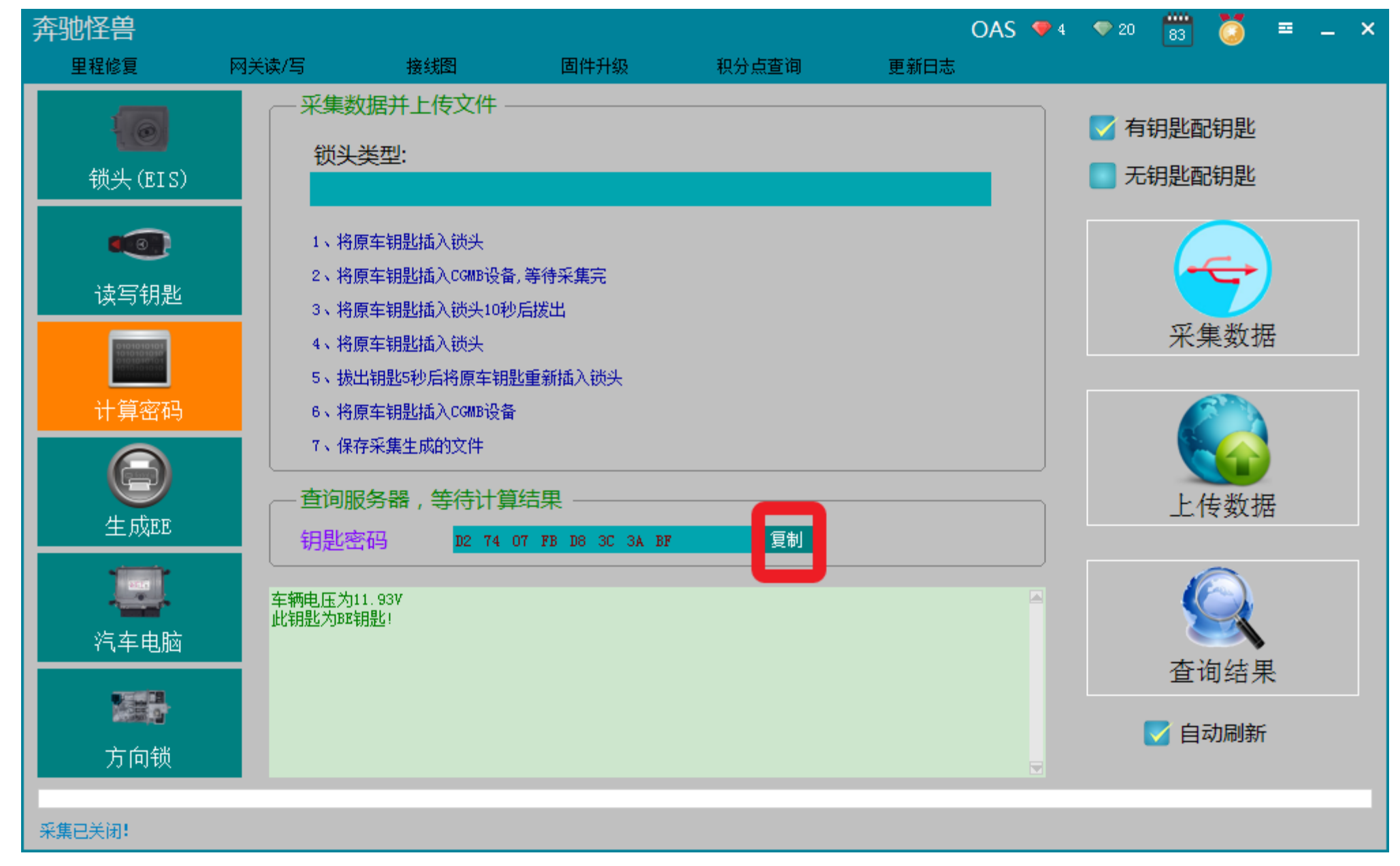

采集的过程就不一一叙述了,上传数据,成功查询密码并复制钥匙密码

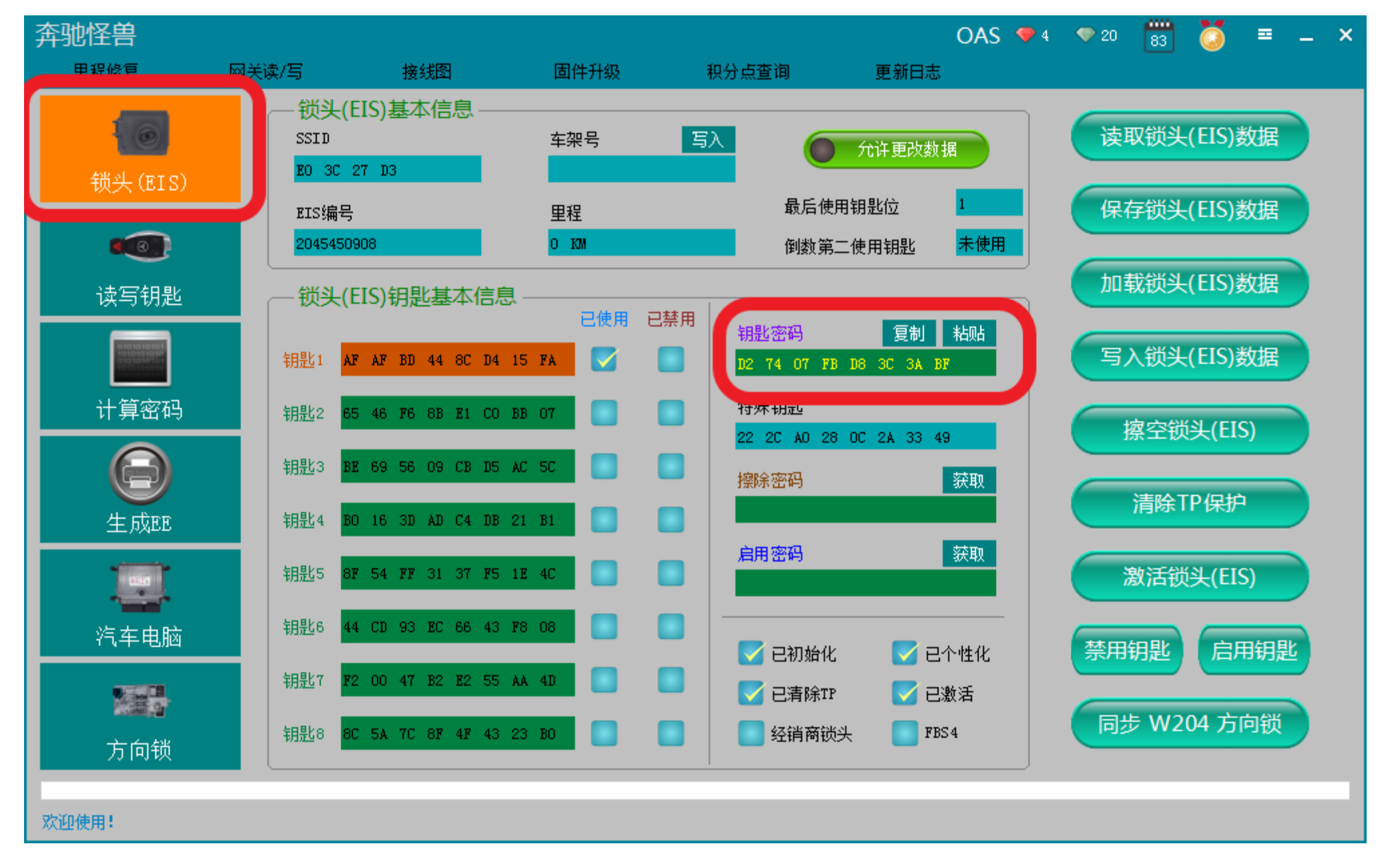

### 转到锁头界面粘贴钥匙密码

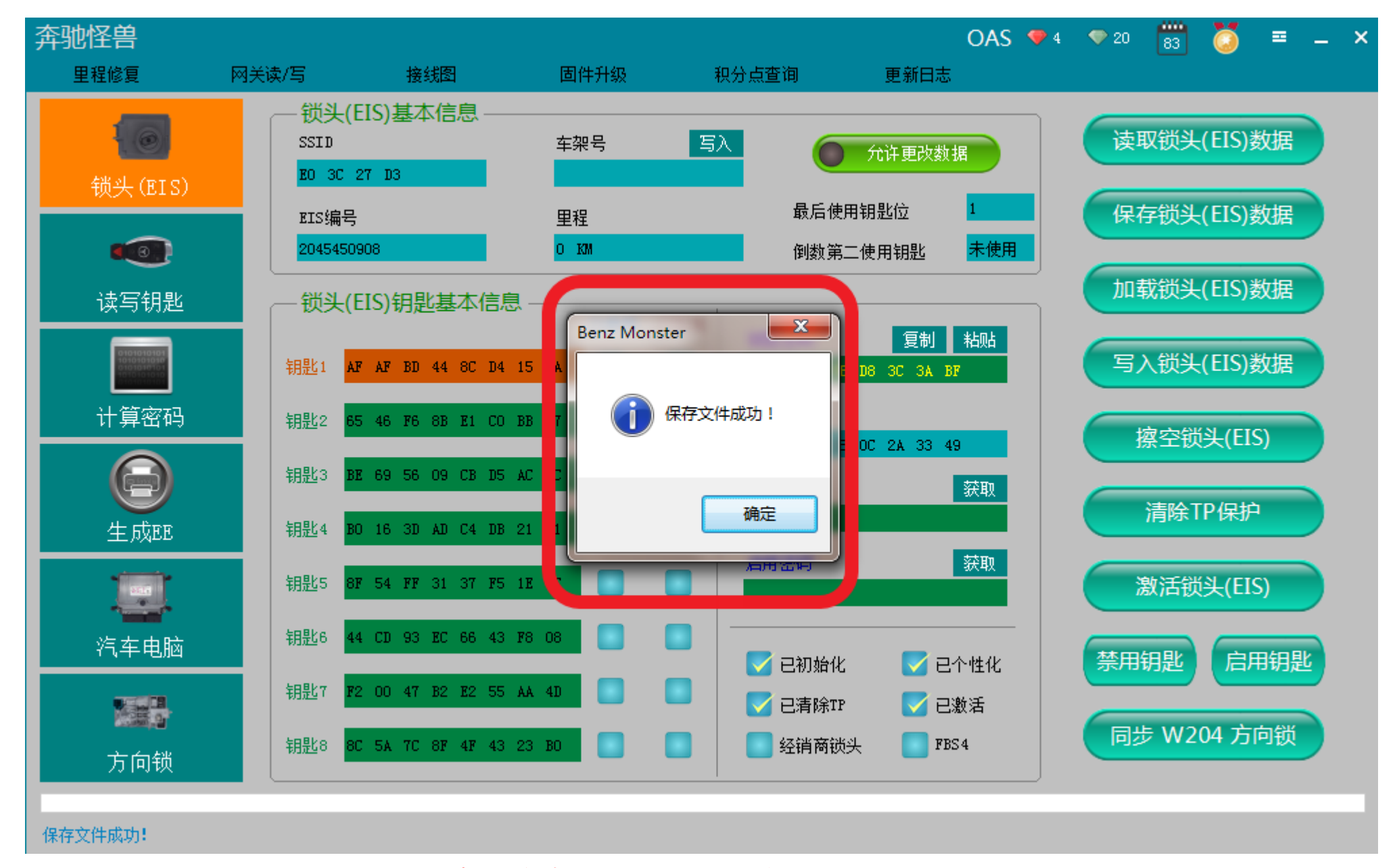

保存数据,默认文件名

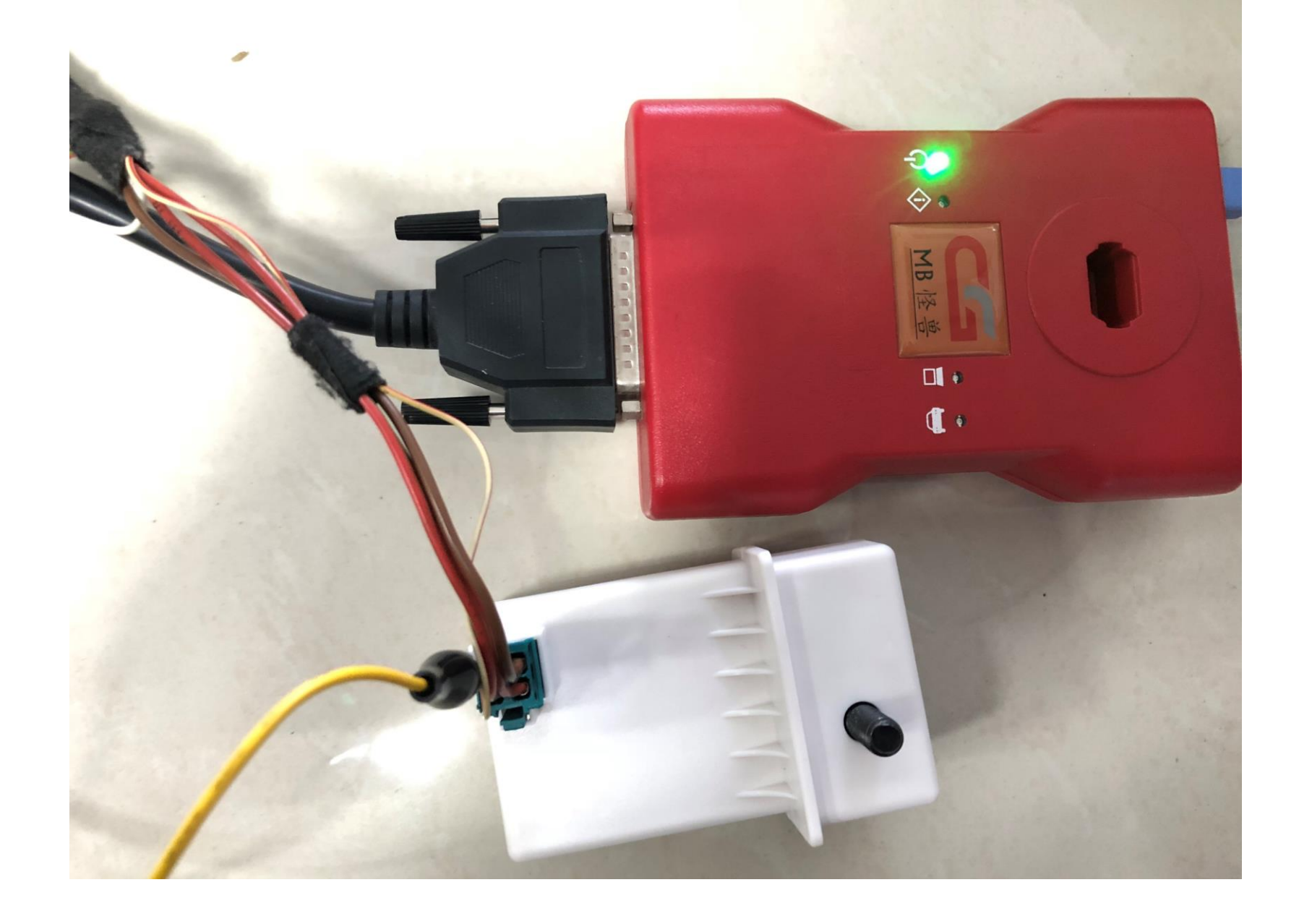

## 装上模拟器,夹上K线

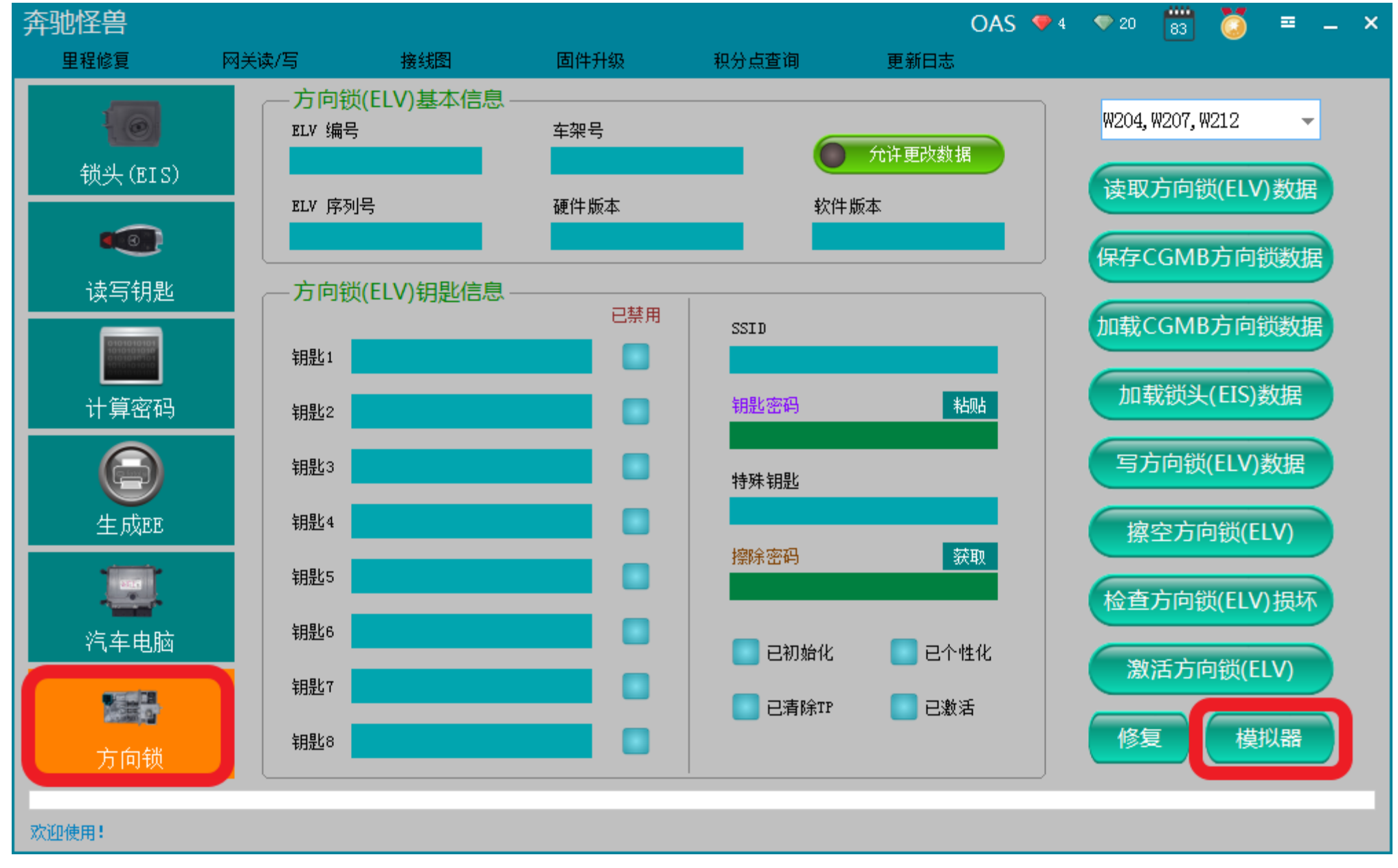

点击"方向锁",进入"模拟器"

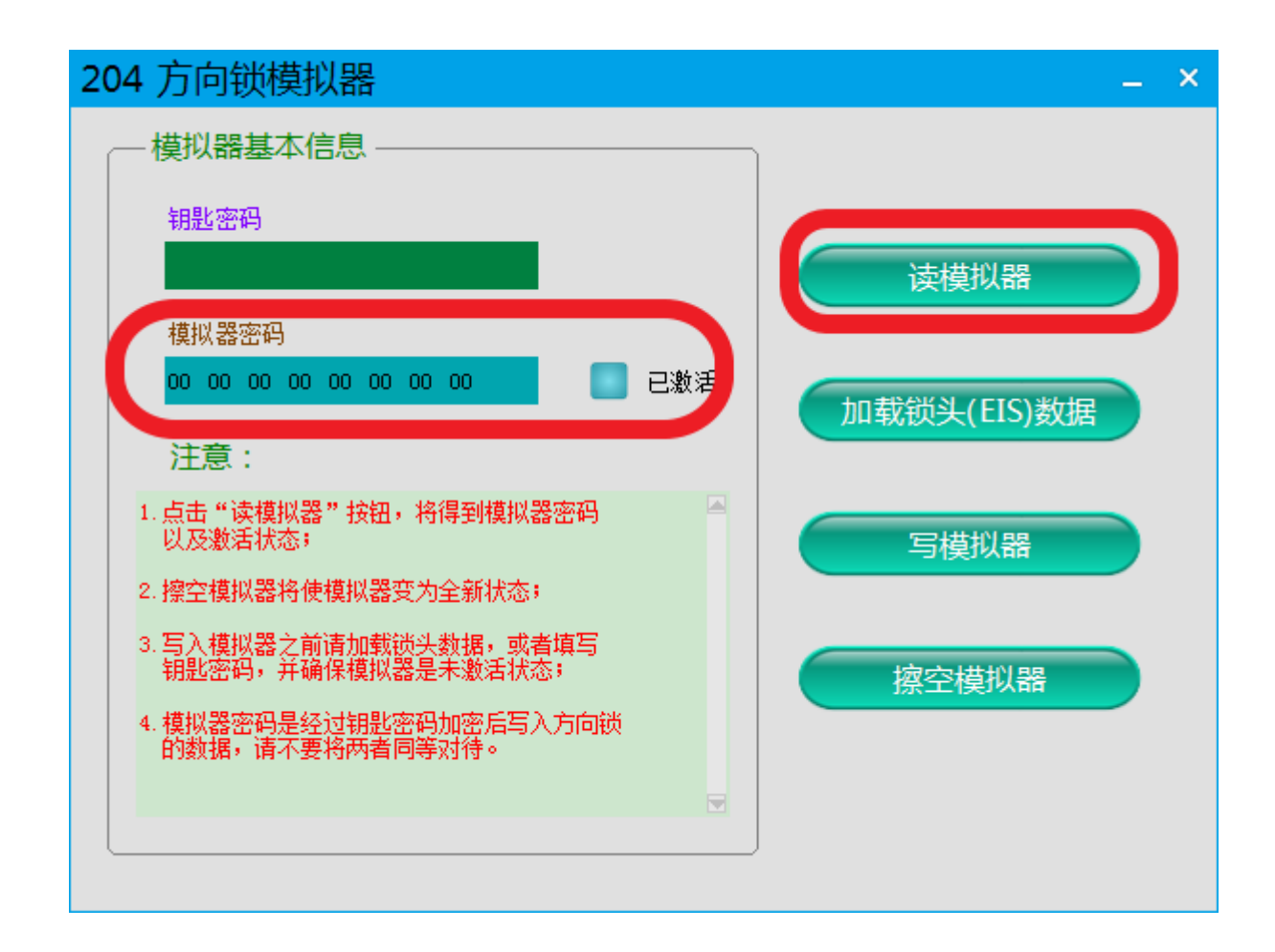

读模拟器,显示相关信息

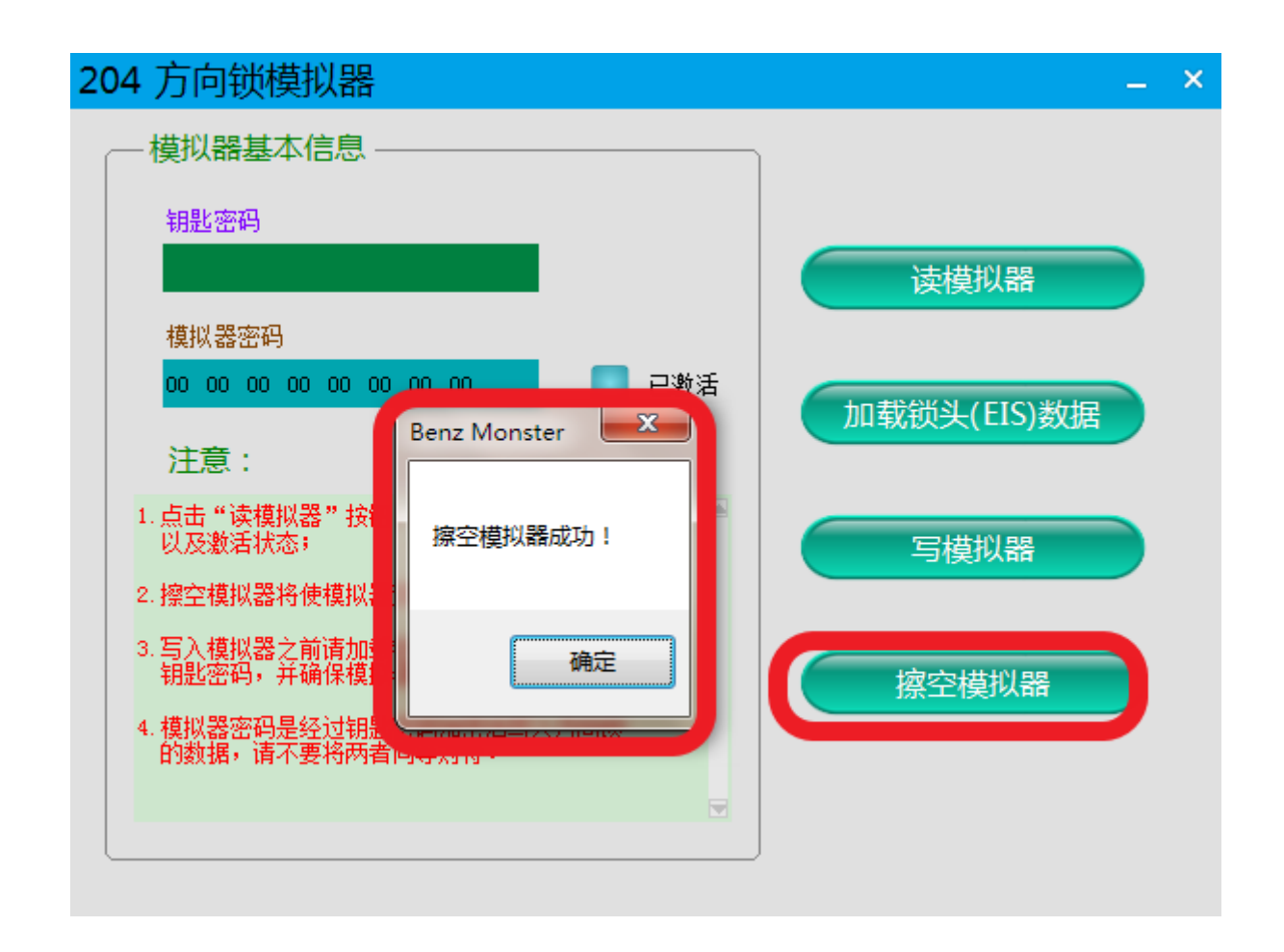

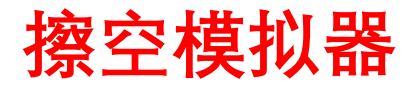

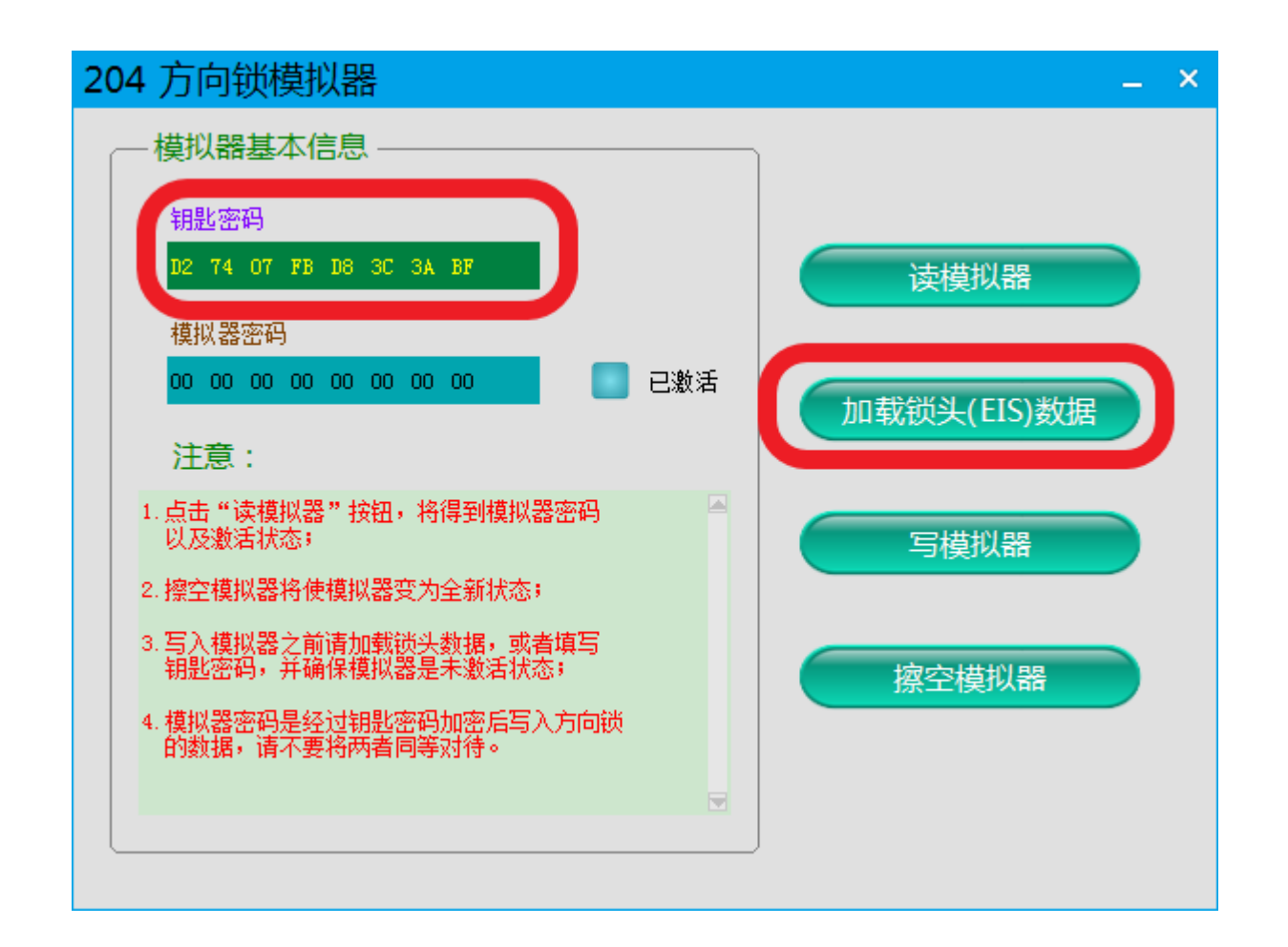

## 加载刚才保存的锁头数据,检查钥匙密码是否正确

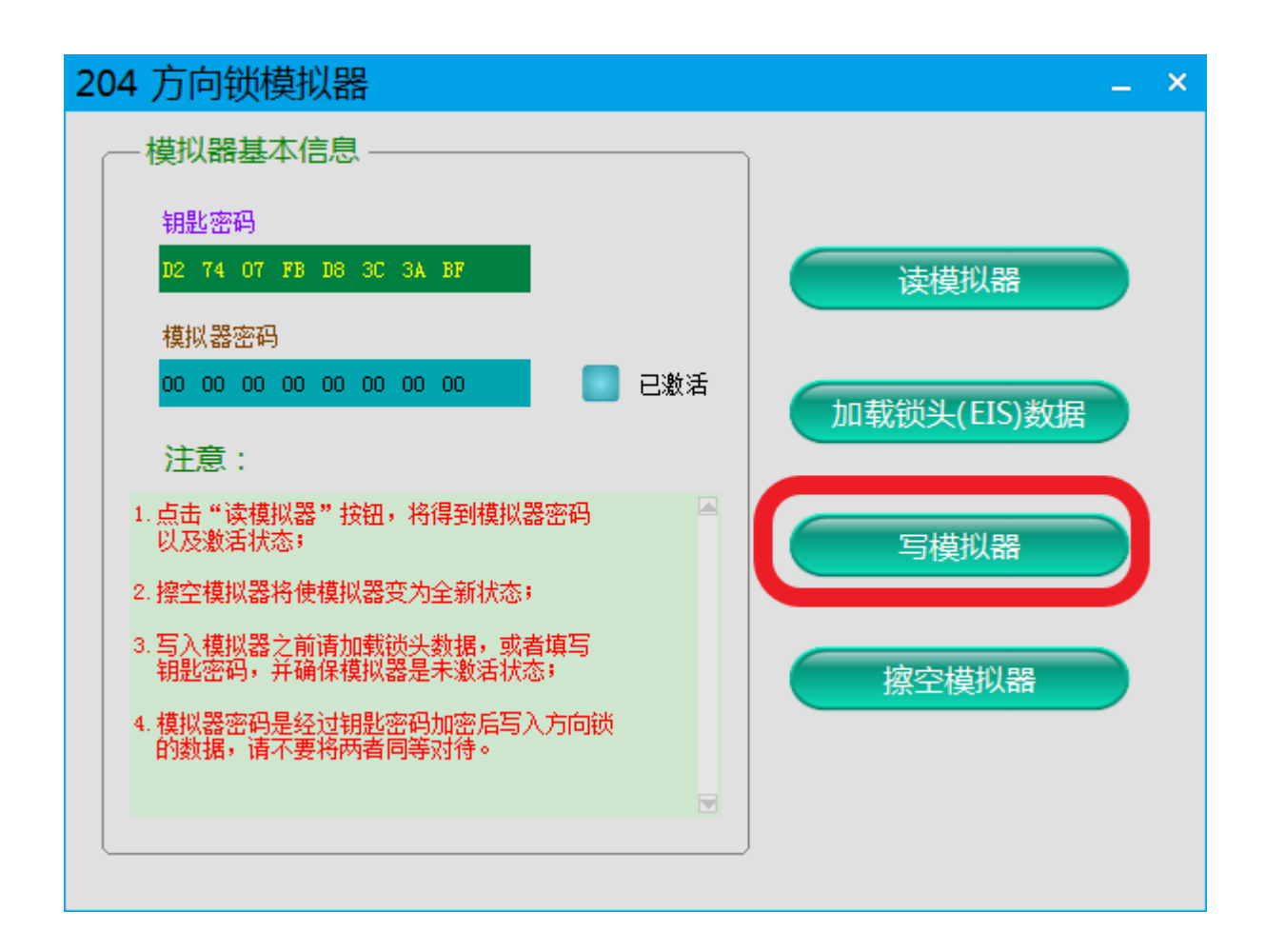

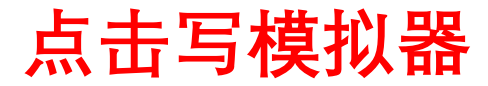

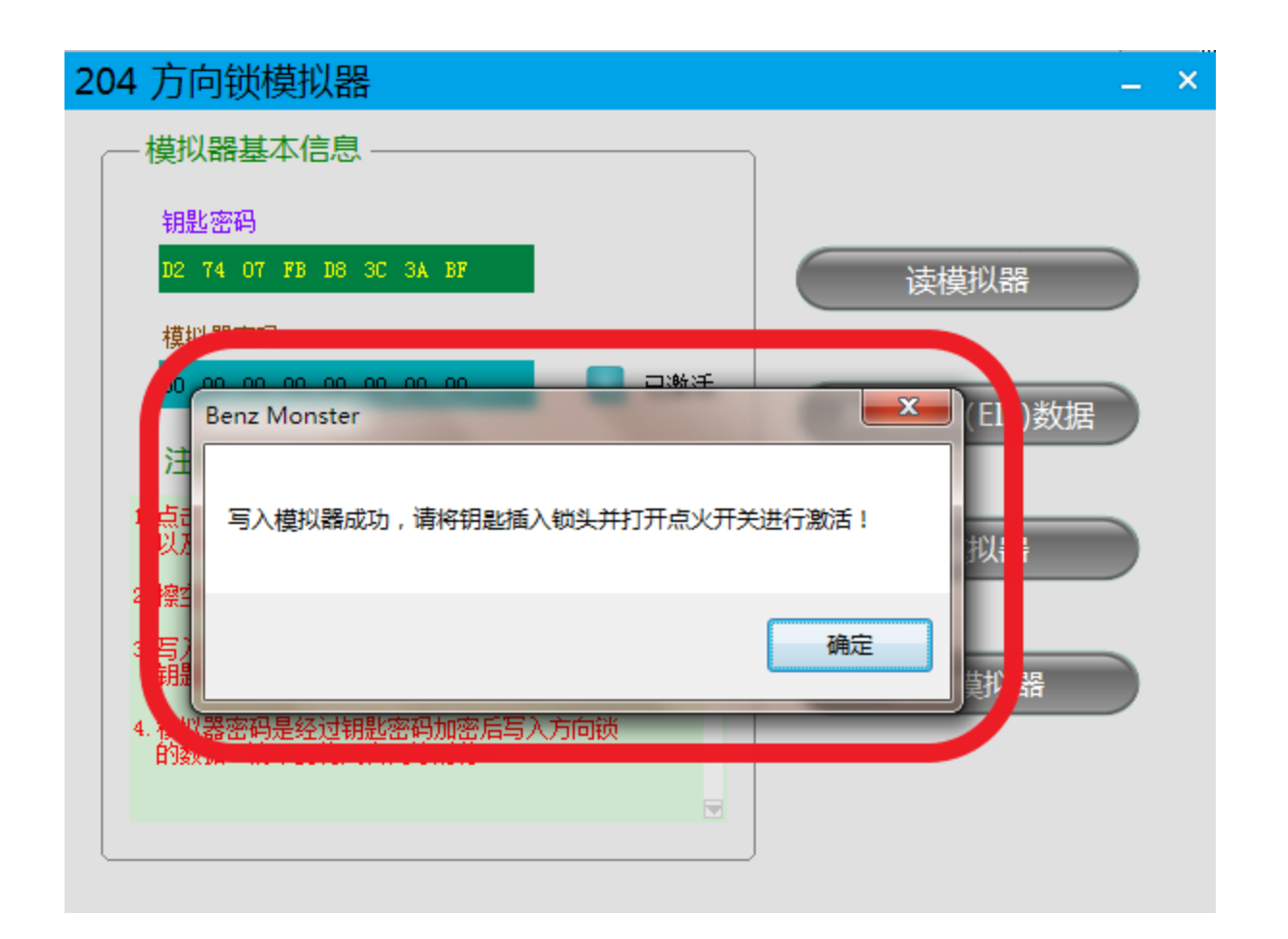

写入成功,请将钥匙插入锁头并打开点火开关进行激活

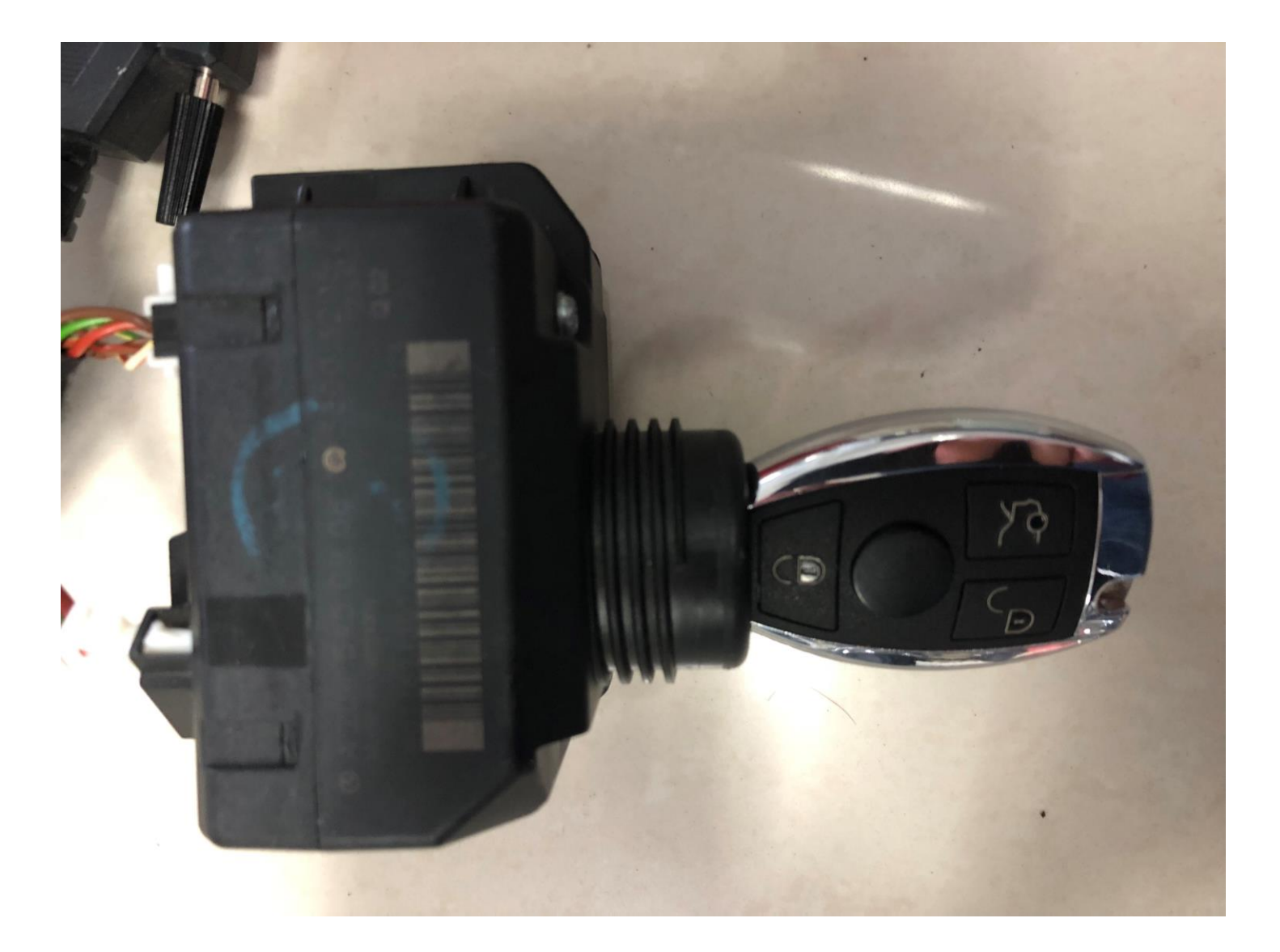

实际操作

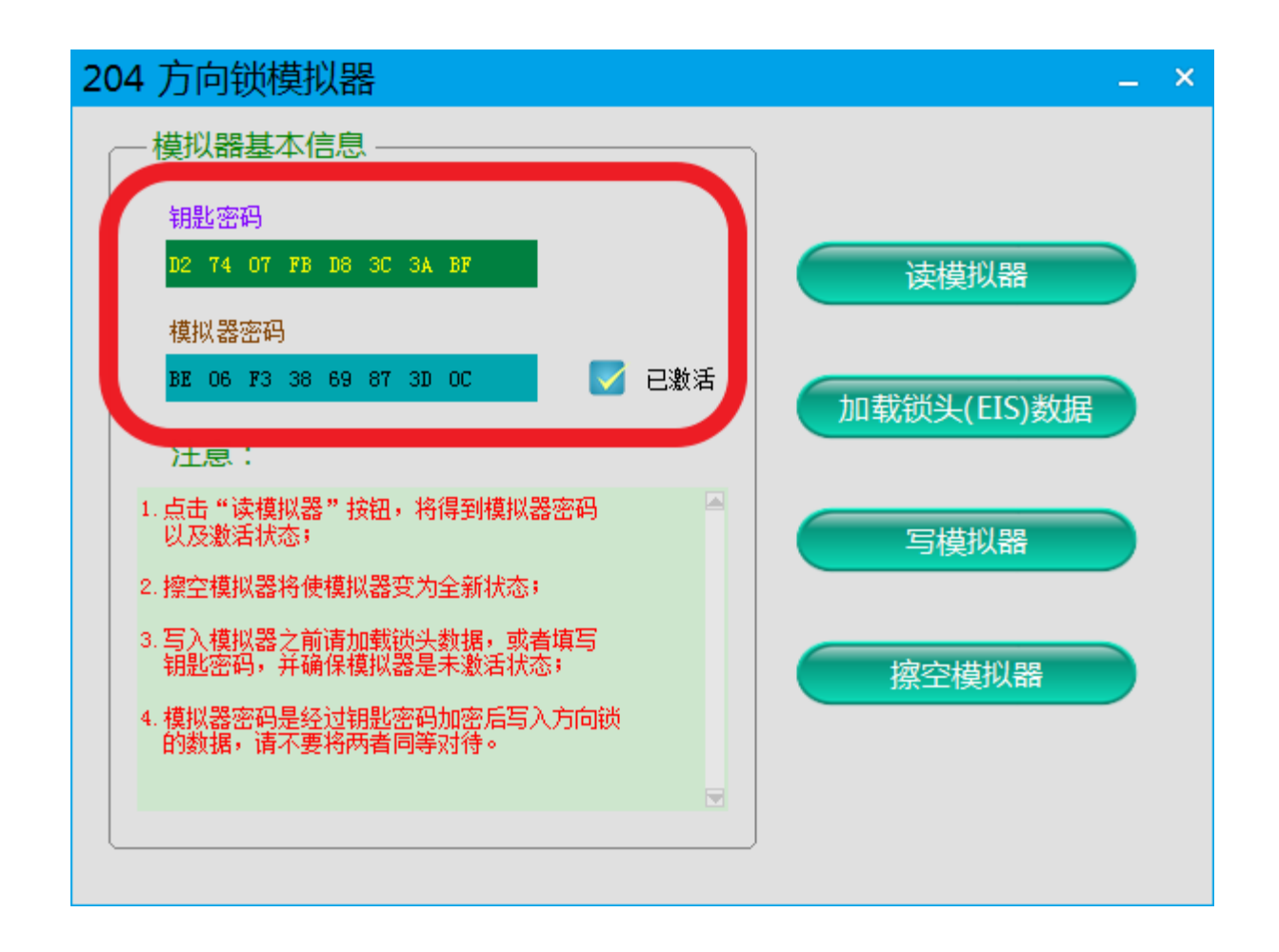

### 再次读模拟器,显示已激活,匹配成功!